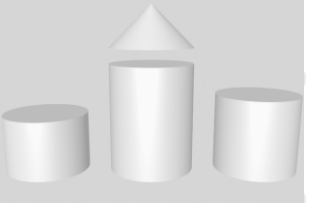

**ODABA**<sup>NG</sup>

# **Object Commander**

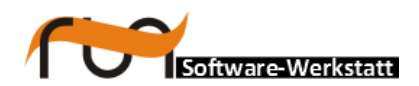

run Software-Werkstatt GmbH Weigandufer 45 12059 Berlin

Tel:+49 (30) 609 853 44e-mail:run@run-software.comweb:www.run-software.com

Berlin, October 2012

### Content

| 1 | Introduction               | 4  |
|---|----------------------------|----|
|   | ODABA <sup>NG</sup>        | 4  |
|   | Platforms                  | 4  |
|   | Interfaces                 | 4  |
|   | User Interfaces            | 4  |
| 2 | Object Commander           | 5  |
|   | Running Object Commander   | 5  |
|   | [SYSTEM]                   | 5  |
|   | [ODE90]                    | 6  |
|   | [Data-Catalogue]           | 7  |
| 3 | Using the Object Commander | 9  |
| - | Defining data sources      | 9  |
|   | Selecting a data source    |    |
|   | Attribute View             |    |
|   | Command View               | 12 |
|   | Database tools             | 13 |

## 1 Introduction

| ODABA <sup>NG</sup> is an object-oriented database system that al-<br>lows storing <u>objects</u> and <u>methods</u> as well as <u>causalities</u> .<br>As an object-oriented database, ODABA <sup>NG</sup> supports<br>complex objects (user-defined data types), which are<br>built on application relevant concepts.                                                                                                    |
|----------------------------------------------------------------------------------------------------|
| ODABA <sup>NG</sup> applications are characterised by a high flexi-<br>bility that is achieved by supporting in addition to object<br>(concept) hierarchy, multifarious relations between ob-<br>jects (master and detail relations, relations between in-<br>dependent objects and others). This way conditions and<br>behaviour of objects in the real world can be represented<br>considerably better than in relational systems. |
| ODABA <sup>NG</sup> applications cannot only be drawn up as<br>event-driven applications within the field of the graphical<br>surface but also at the database level. This is one more<br>way in which the application design is very close to the<br>problem.                                                                                                    |
| This makes ODABA <sup>NG</sup> applications a favourite possibility<br>to solve highly complex jobs as come up in administra-<br>tive and knowledge areas.                                                                                                    |
| ODABA <sup>NG</sup> supports windows platforms (Win-<br>dows95/98/Me, Windows NT and Windows 2000) as well<br>as UNIX platforms (Linux, Solaris).                                                                                                    |
| You can build local applications or client server applica-<br>tions with a network of servers and clients.                                                                                                    |
| ODABA <sup>NG</sup> supports several technical interfaces:                                                                                                    |
| <ul> <li>C++, COM as application program interface (this<br/>allows e.g. using ODABA<sup>NG</sup> in VB scripts and<br/>applications)</li> </ul>                                                                                                    |
| <ul> <li>ODBC (for data exchange with relational data-<br/>bases)</li> </ul>                                                                                                    |
| <ul> <li>XML (as document interface as well as for data exchange)</li> </ul>                                                                                                    |
| ODABA <sup>NG</sup> provides special COM-Controls that easily allow building applications in Visual Basic. On the other hand ODABA <sup>NG</sup> provides a special ODABA <sup>NG</sup> GUI builder.                                                                                                    |
|                                                                                                    |

### 2 Object Commander

The Object Commander is mainly a database browsing tool. It allows navigating through a database, following the object links and browse/edit object attributes.

Moreover, the object commander allows running several OShell commands (see "Database Utilities – OShell). It also supports enhanced copy features.

You may also use the Object commander to run several database service utilities.

### **Running Object Commander**

For running the object commander, you simply call it from a command line or by defining a link.

#### .../ObjectCommander ini\_file

- *Ini-file* The ini-file contains the definitions for the data sources for the object commander. The ini-file for the object commander contains three sections.
- **[SYSTEM]** The system section refers to database system information. The minimum required is the DICTIONARY reference to the system dictionary. When running the application with a system dictionary stored on the server, server name and a port number have to be defined as well.
  - DICTIONARY The path for the system dictionary usually refers to the ODE.SYS database in the installation path. When you receive strange error messages the reason can be an invalid path for the system database.

#### DICTIONARY=C:\ODABA\ADK.SYS

When running the system dictionary from the server the variable refers to a symbolic database on the server:

#### DICTIONARY=%SYSTEM\_BASE%

In a client server environment you can run the system dictionary also on your local machine. In this case you need to define the DICTIONARY variable, only. ODABA\_SERVER This variable is only necessary when running in a client server environment. In this case it should refer to the ODABA server name or its TCP/IP address.

#### ODABA\_SERVER=//DBServer

ODABA\_SERV-<br/>ER\_This variable is only necessary when running in a client<br/>server environment. In this case the port number must<br/>be identical with the port number passed to the server<br/>when starting it. The default port number is 6123,

This variable is only required in connection with the ODABA\_SERVER variable.

#### ODABA\_SERVER\_PORT=6123

TRACE Here the location for the error log can be defined. Usually this value is set in the system environment. It is, however, also possible to define the location in the ini-file.

TRACE=C:/temp

At the location defined in the TRACE variable an error.lst file is created that contains a detailed error log. This file should be checked in case of errors on the server side.

Default: Value for TRACE environment variable.

- [ODE90] The section for the application engine ODE90.exe contains information about the resources referenced by the object commander.
  - SYSDB Location for the system resource database, which contains the system schema definitions. This is usually the same as the dictionary in the system section.

SYSDB=C:/ODABA/ADK.SYS

RESDB Location for the application resource database, which contains the resource definitions for the object commander (forms, functiond data model etc.).

**RESDB**=C:/ODABA/OTools/OTools.dev

DATDB Location for the application database, which is the data catalogue for the object commander.

**RESDB**=C:/ODABA/OTools/OTools.dat

In contrast to SYSDB and RESDB the data catalogue is not an installation resource, and you may define any location for it.

PROJECT Name of the project to be executed. The project name is case sensitive.

**PROJECT\_DLL**=ObjectCommander

PROJECT\_PATH This variable refers to the project path where application specific libraries are located.

PROJECT\_PATH=C:/ODABA/otools/exe/

PROJECT DLL Name of the library containing the application rules.

#### PROJECT\_DLL=OTools

CTXI\_DLL Name of the library containing the business rules (context class library).

#### CTXI\_DLL=OTCtxi

NET This option is required when running the database in a **file server** environment for using the database with more than one user (multi-user access). This option should be set to YES.

#### NET=YES

ONLINE\_VERSIO This value enables online-versioning feature for the data source, which allows automatic upgrades to higher database model versions.

#### ONLINE\_VERSION=YES

When this variable is not set or set to NO the application will not run with newer dictionary versions.

DESIGNER\_RES This location provides additional resources for design objects, mainly images. When you do not see images on your buttons, this path point probably to a wrong location.

#### **DESIGNER\_RES**=C:/ODABA/res

- **[Data-Catalogue]** The data catalogue defines the location for the data catalogue database. For the object commander, this database is identical with the Object Commander database defined in the application section (ODE90).
  - DICTIONARY Location for the catalogue resource database, which contains the resource definitions for defining the database catalogue (data model).

**DICTIONARY**=C:/ODABA/OTools/OTools.dev

DATABASE Location for the catalogue database, which contains the data source definitions for any number of databases.

#### DATABASE=C:/ODABA/OTools/OTools.dat

In contrast to SYSDB and RESDB the data catalogue is not an installation resource, and you may define any location for it.

ODABA\_SERVER (optional) In case of running Object Commander in Client Server mode, the server name refers to the ODABA server name or its TCP/IP address.

#### ODABA\_SERVER=DBServer

ODA-BA\_SERVER\_ PORT (optional) The port number must be identical with the port number passed to the server when starting it. The default port number is 6123. This variable is only required in connection with the ODABA\_SERVER variable.

#### ODABA\_SERVER\_PORT=6123

NET This option is required when running the database in a **file server** environment for using the database with more than one user (multi-user access). It should be set to YES.

#### NET=YES

ONLINE\_VERSIO This value enables online-versioning feature for the data source, which allows automatic upgrades to higher database model versions.

#### **ONLINE\_VERSION**=YES

When this variable is not set or set to NO the application will not run with newer database versions.

## 3 Using the Object Commander

After opening the object commander, you will get an empty form with two panels for displaying data for different data sources.

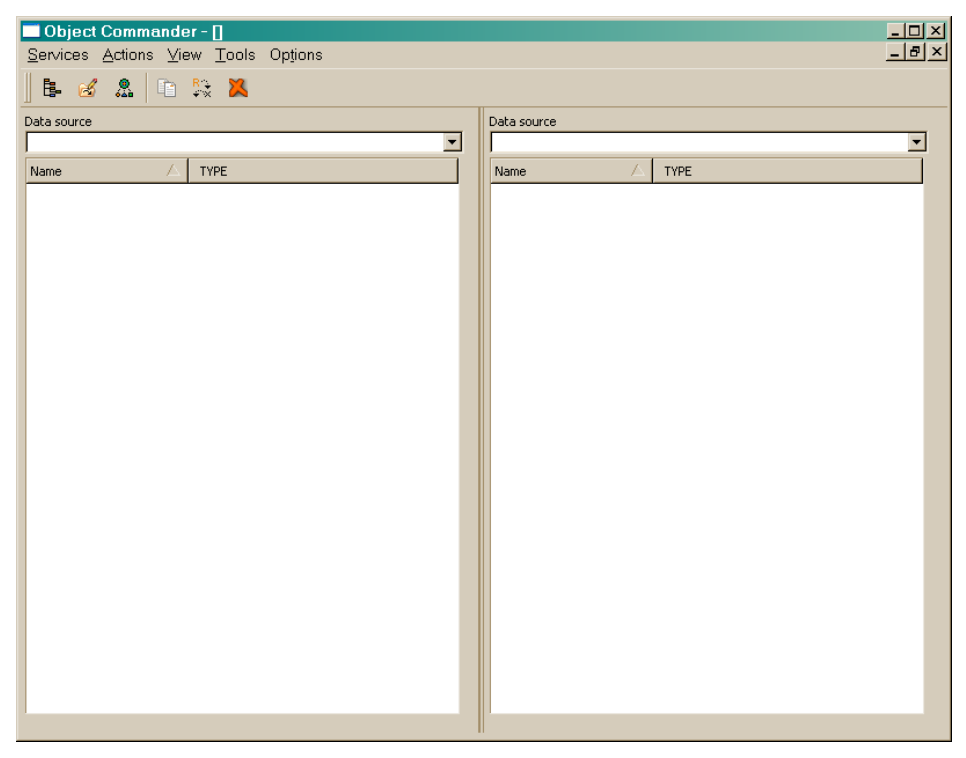

**Defining data sources** Selecting **Options/Edit Data sources** opend a form where you may define data sources. Data sources defined in the data catalogue can be referenced in most applications later on without defining all the details for the data source in the ini-file of the application.

Thus, the Object Commander provides also a tool, which simply allows defining data sources.

| Data source definition    |              |                      |   |          |             |  |  |
|---------------------------|--------------|----------------------|---|----------|-------------|--|--|
| Data source               |              |                      |   |          |             |  |  |
| KuverT 🔺                  | otools       |                      |   | Syster   | m Applica   |  |  |
| KuverT_Prod<br>KuverT_pif | Server       | ļ                    |   | Port     | 6,123       |  |  |
| XTest<br>adk              | Dictionary   | l:\adk\adk.sys       |   | Schema   | 0           |  |  |
| adk-sys                   | Ressource DB | l:\adk\adk.dev       | 3 | 🔽 Netwo  | ork         |  |  |
| odcp<br>ogui              | Database     | l:\otools\otools.dev |   | 🗖 Online | : Versionii |  |  |
| opa<br>opi                | Object       |                      |   | Version  | 0           |  |  |
| ops                       | Extent       |                      | _ | Access   | PI_Update 💌 |  |  |
| otools<br>sos             | Recovery     | <br>                 |   | Туре     |             |  |  |
| test1                     |              |                      |   | Number   | 0           |  |  |
| test2                     |              |                      |   |          | ,           |  |  |

You can create a new data source clicking with the right button on the list on the left side and selecting **Insert** from the context menu.

After entering a name for the new data source you can enter the database locations for daictionary and database in the property form right of the list. At least Dictionary and database must be filled.

- Selecting a data source Among the defined data sources you may select a data source from the left or right Data source drop list in the main form. After selecting a data source, all extents available in the dictionary are displayed.
  - Extents Extents are displayed on the top level in the tree in blue color. Allocated extents are displayed with bold face letters. Extents, which are defined but not yet allocated, are displayed with normal face letters.
  - Instances After expanding an extent, the instances contained in the extent become visible. Instances are displayed with black letters. Instances, which have relationships with or references to other objects can be expanded again.

The type of the instance is shown in the second column of the tree. When the collection is weak-typed, the instance type may change.

Links All defined links (relationships and references) are displayed after expanding an instance. Expanding a link, will display the referenced instance(s).

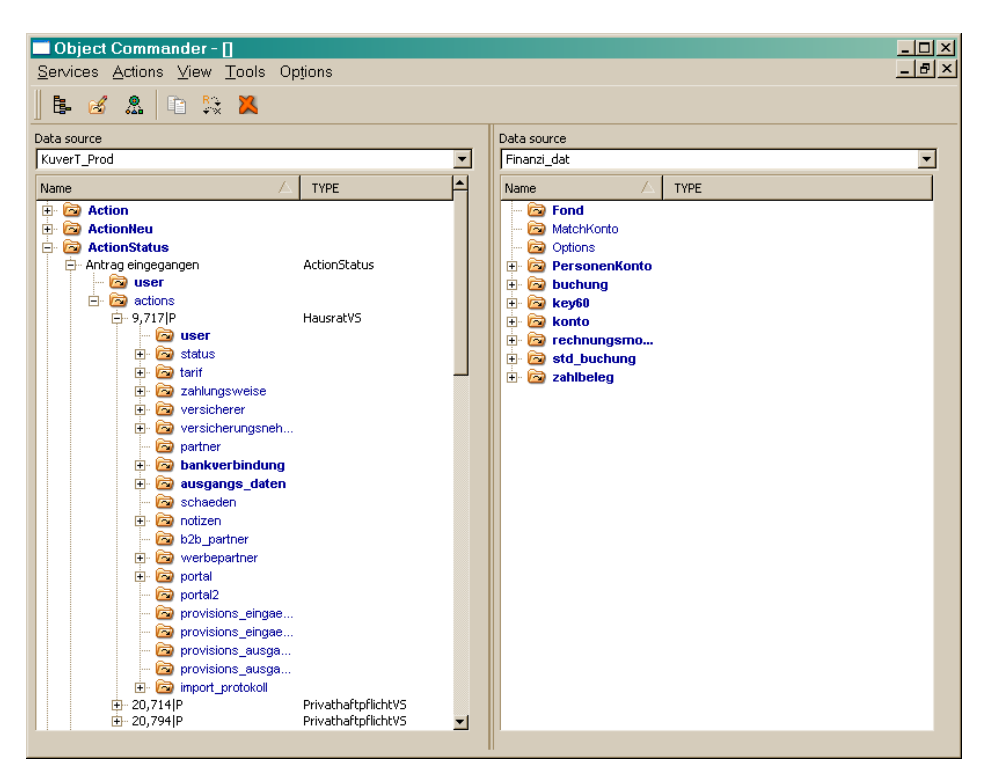

#### Updating

You may update any collection in the tree (extent or link) by right clicking on the list and selecting the proper action from the context menu.

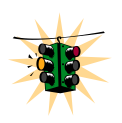

Note, that the copy function in the copy menu creates a copy of the item in the currently selected collection. Copying an instance or collection to the data source (collection) selected on the inactive panel can be done by selecting copy instance or copy set from the Actions menu.

Instance Attributes will be displayed, when using the Attribute mode for the inactive panel (View/Attributes).

> The inactive panel changes to the attribute view and displays all instances for the object instance including all attributed in base structures and complex attributes.

> You may edit attribute values by double-clicking the cell in the table.

#### Attribute View

| ■ Object Commander - []        !!           Services Actions View Tools Options        !.                                                                                                    |                            |                            |  |  |  |  |  |  |  |
|----------------------------------------------------------------------------------------------------|----------------------------|----------------------------|--|--|--|--|--|--|--|
| 📙 🖶 🧭 🤱 🐚 🎭 👗                                                                                                    |                            |                            |  |  |  |  |  |  |  |
| Data source                                                                                                    | Attributes                 |                            |  |  |  |  |  |  |  |
| KuverT_Prod                                                                                                    | _LOID                      | 480 📥                      |  |  |  |  |  |  |  |
| Name 🛆 TYPE 📥                                                                                                    | GUID                       |                            |  |  |  |  |  |  |  |
| E Contraction                                                                                                    | LAST_UPDATE.date           | 2006/09/14                 |  |  |  |  |  |  |  |
| ActionNeu                                                                                                    | _LAST_UPDATE.time          | 18:11:04,54                |  |  |  |  |  |  |  |
| Antrag eingegangen ActionStatus                                                                                                    | kennung                    | P                          |  |  |  |  |  |  |  |
| - 🖾 user                                                                                                    | extern_id                  | 9,717                      |  |  |  |  |  |  |  |
| 9,717 P HausratVS                                                                                                    | extern_control_id          | 0                          |  |  |  |  |  |  |  |
| i user                                                                                                    | extern_session             | 4,488,520                  |  |  |  |  |  |  |  |
| ti interestation interestation interestatio | import_status              | IMPORT_erfolgreich_beendet |  |  |  |  |  |  |  |
| 🗄 🖻 zahlungsweise                                                                                                    | storno_grund               | aktiv                      |  |  |  |  |  |  |  |
| ereicherer                                                                                                    | typ                        | Antrag                     |  |  |  |  |  |  |  |
| Constant of the second second se     | sparte                     | HR                         |  |  |  |  |  |  |  |
| 🕀 🔯 bankverbindung                                                                                                    | created.date               | 2006/09/08                 |  |  |  |  |  |  |  |
| œ ausgangs_daten                                                                                                    | created.time               |                            |  |  |  |  |  |  |  |
|                                                                                                    | an_versicherer             | 2006/09/11                 |  |  |  |  |  |  |  |
| b2b_partner                                                                                                    | wiedervorlage              |                            |  |  |  |  |  |  |  |
| ti in the second second secon | beitrag                    | 55.89                      |  |  |  |  |  |  |  |
| portal2                                                                                                    | steuer                     | 0.00                       |  |  |  |  |  |  |  |
| militario provisions_eingae                                                                                                    | netto_beitrag              | 48.18                      |  |  |  |  |  |  |  |
| <ul> <li>provisions_eingae</li> <li>provisions_ausga</li> </ul>                                                                                                    | netto_beitrag_provision    | 46.78                      |  |  |  |  |  |  |  |
| - 🙆 provisions_ausga                                                                                                    | bewertung                  | 0.00                       |  |  |  |  |  |  |  |
| Import_protokoll      Import_protokoll      | versicherungsschein_nummer |                            |  |  |  |  |  |  |  |
|                                                                                                    | versicherungs_beginn       | 2006/10/01                 |  |  |  |  |  |  |  |

When selecting an instance, the attribute view updates data automatically. When selecting an object instance of another type, the attribute view updates the attribute list.

**Command View** The command view allows submitting most of the OShell commands described in "Database Utility – OShell". You can change to the command view in the inactive panel by selecting **View/Command Line** from the main menu.

The **help** command will list the available commands. **Help** command\_name provides a detailed description for a specific command.

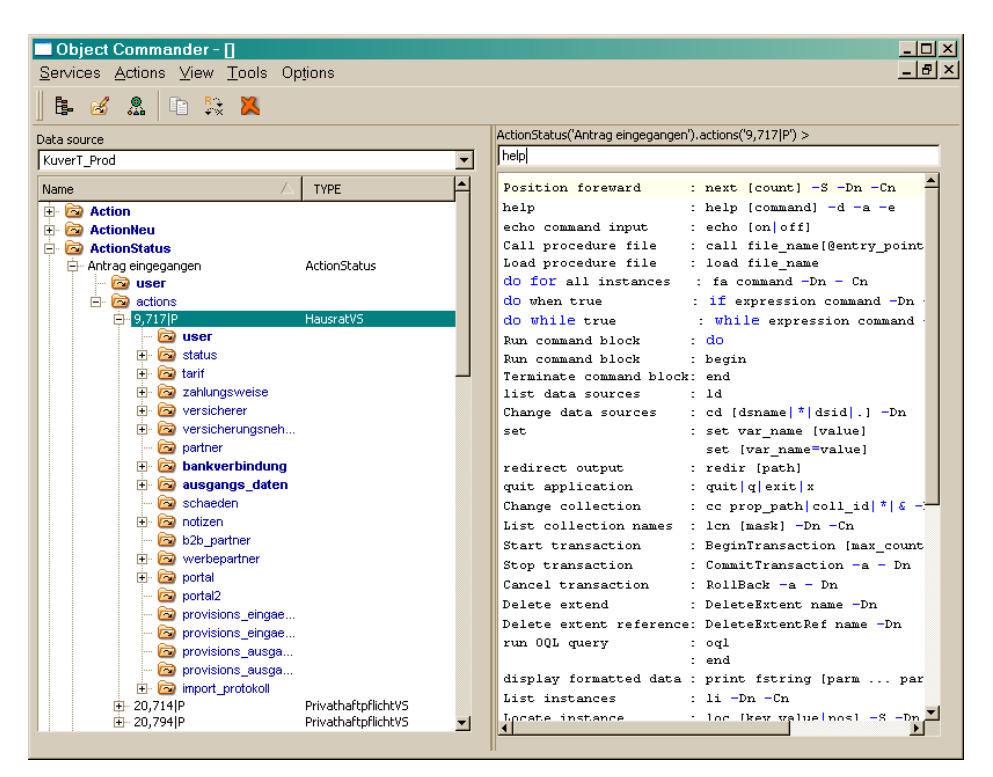

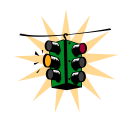

Note, that all navigation commands, which will change a collection or the selected instance, will not have any effect. Navigation is done by selecting the instance or collection in the tree of the active panel.

You may, however, call macros (or procedures), which might temporary change the data collection or selected instance. But this is not reflected in the tree of the active panel.

Database tools Database tools can be called from the **Tools** menu.

This is, however, not supported in the current version.